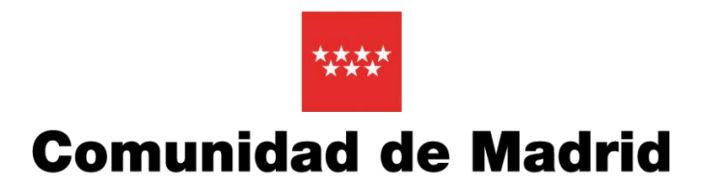

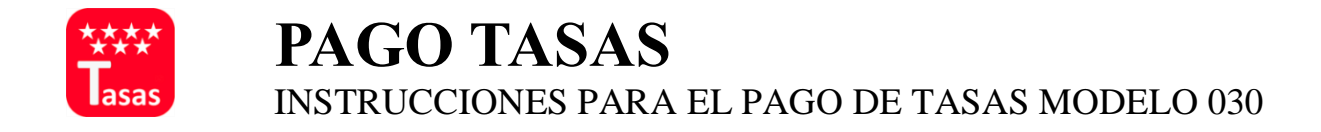

Para la gestión desde PC: https://gestiona7.madrid.org/rtas\_webapp\_pagotasas/

- 1. Pulsar el botón INICIAR. Se nos mostrará la información relativa a la protección de datos personales y una vez leída podremos ACEPTAR para continuar.
- 2. Seleccionaremos PAGO DE TASA para comenzar el trámite.
- 3. En el campo de búsqueda introduciremos TITULOS DE CENTROS PRIVADOS y tras pulsar en la lupa se nos mostrarán las distintas opciones de pago. Deberemos elegir según corresponda a:

|                             | Tasas - Búsqueda de tasas    |                    |        |  |  |
|-----------------------------|------------------------------|--------------------|--------|--|--|
| Q Búsqueda                  | <b>Datos Tasa Interesado</b> | Confirmación Datos | - Pago |  |  |
| Búsqueda de tasa            |                              | Búsqueda por QR    |        |  |  |
| TITULOS DE CENTROS PRIVADOS |                              | Recorde Num; QR    | ¢ Q    |  |  |
|                             |                              |                    |        |  |  |
|                             |                              |                    |        |  |  |
|                             | ĸ Atrás                      |                    |        |  |  |

**3.1 Expedición de Títulos de Bachiller, Técnico y Técnico Superior.** Seleccionaremos esta opción para realizar el pago de aquellos que solicitan el título por primera vez.

|                                           | Q                    | Búsqueda                                                          | Datos Tasa Interesado                                                 | Confir | mación Datos    |   | Pago | $\rightarrow$ | <b></b> c |
|-------------------------------------------|----------------------|-------------------------------------------------------------------|-----------------------------------------------------------------------|--------|-----------------|---|------|---------------|-----------|
| Bú                                        | isqueda<br>titulos d | a de tasa<br>le centros privados                                  |                                                                       | Q      | Búsqueda por QR | ŧ | Q    |               |           |
|                                           | EXPED<br>Títulos     | DICIÓN DE TÍTULOS O CERTIFIC<br>s de Bachiller, de Técnico y de T | ADOS - COLEGIOS PRIVADOS<br>fécnico Superior                          | *      |                 |   |      |               |           |
|                                           | EXPED<br>Exped       | DICIÓN DE DUPLICADOS DE TÍT<br>lición de duplicados de títulos c  | TULOS O CERTIFICADOS - COLEGIOS PRIVADOS<br>o certificados (unidad)   | *      |                 |   |      |               |           |
| PRESTACION SERVICI<br>Deslinde montes púb |                      | TACION SERVICIOS PARA APRO<br>de montes públicos o de linder      | IVECHAMIENTO DE MONTES - MEDIO AMBIENTE<br>ros de montes privados     | *      |                 |   |      |               |           |
|                                           | PREST<br>Amojo       | TACION SERVICIOS PARA APRO<br>pnamiento montes públicos o d       | VECHAMIENTO DE MONTES - MEDIO AMBIENTE<br>le linteros montes privados | *      |                 |   |      |               |           |

- **3.2 Expedición de Duplicado de Títulos.** Utilizaremos esta opción en caso de solicitud de duplicado de título.
- 4. Completar datos del titular y pagador de la tasa. El titular/beneficiario de la tasa siempre debe ser el **alumno**. El pagador puede ser distinto.

| Q Búsqueda | Datos Tasa Interesado 🛛 📰 🗸                                                                    | Confirmación Datos 📄 🚍 Pago                                                     | <b>Y</b> c |
|------------|------------------------------------------------------------------------------------------------|---------------------------------------------------------------------------------|------------|
|            | 3777 - EXPEDICIÓN DE TÍTI<br>Títulos de Bachill                                                | JLOS O CERTIFICADOS - COLEGIOS PRIVADOS<br>er, de Técnico y de Técnico Superior |            |
|            | Deducciones<br>Familias numer<br>categoría general                                             | osas clasificadas en la 🚺                                                       |            |
|            | Datos titular/obligado al pago de la tasa<br>NIF del titular/obligado al pago de la tasa'      | Datos del pagador de la tasa 💄<br>NIF del pagador de la tasa*                   |            |
|            | Nombre y Apellidos*                                                                            | Nombre y Apellidos*                                                             |            |
|            | Marcar en caso de que el pagador y el titular/beneficiario de<br>la tasa sean la misma persona | N" Móvil"                                                                       |            |
|            |                                                                                                | Correo electrónico*                                                             |            |
|            |                                                                                                | Confirmar correo electrónico*                                                   |            |

- 5. Revisar y confirmar datos.
- 6. Seleccionar y realizar pago. Si el trámite se realiza vía web, puede abonarse la tasa con tarjeta, abono en cuenta o descargar el impreso de pago para el abono en las entidades bancarias colaboradoras.
- 7. Para aquellos que realicen el pago online, bien con tarjeta o abono en cuenta, podrán descargar el justificante del que deberán entregar una copia en Secretaría. En caso de pago presencial, deberá entregarse el documento sellado por el banco.